**ORCID** to międzynarodowy system identyfikacji autorów prac naukowych. Składa się z 16 cyfr podzielonych na 4 części, zapisanych w formie HTTP URL (np. <u>http://orcid.org/0000-0042-3766-2908</u>). Poza krótkim opisem naukowca (biografia, słowa kluczowe, strona internetowa autora lub instytucji, identyfikatory w innych systemach), widzimy też wykaz jego publikacji, projektów i grantów. Z ORCID-em można połączyć własne profile założone w bazach: Scopus (Author ID) oraz Web of Science (ResearcherID), aby umożliwić automatyczną wymianę danych, tworząc spójną całość.

## Jak zarejestrować się w ORCID i otrzymać swój unikalny numer?

- Aby zarejestrować się w bazie ORCID należy wejść na stronę: <u>https://orcid.org/register.</u>
- Następnie wypełniamy wskazane pola podajemy swoje podstawowe dane: imię i nazwisko, adres e-mail, tworzymy hasło, określamy czy dostęp do publikacji, które wprowadzimy, ma być publiczny, ograniczony do wskazanych osób czy ograniczony tylko do właściciela profilu.

| Order by Definition of the set of the control of the control of t | ORCID provides a persistent digita       | al identifier that distinguishes you from every other researcher               |
|----------------------------------------------------------------------------------------------------|------------------------------------------|--------------------------------------------------------------------------------|
| automated linkages between you and your professional activities ensuring that your work is recogn<br>As per ORCID's terms and conditions, you may only register for an ORCID iD for yourself.<br>First name<br>Last name<br>Email<br>Re-enter email<br>*<br>Create an ORCID password<br>*<br>Confirm ORCID password<br>*<br>Your ORCID iD connects with your ORCID Record that can contain links to your research activities, affiliations, award<br>other versions of your name, and more. You control this content and who can see it.<br>By default, who should be able to see information added to your ORCID Record?                                                                                                    | through integration in key research      | ch workflows such as manuscript and grant submission, suppo                    |
| As per ORCID's terms and conditions, you may only register for an ORCID iD for yourself.  First name Last name Email K Re-enter email K Create an ORCID password K Confirm ORCID password K Your ORCID password K Your ORCID iD connects with your ORCID Record that can contain links to your research activities, affiliations, award other versions of your name, and more. You control this content and who can see it. By default, who should be able to see information added to your ORCID Record?                                                                                                    | automated linkages between you           | and your professional activities ensuring that your work is reco               |
| As per ORCID's terms and conditions, you may only register for an ORCID iD for yourself.                                                                                                    |                                          |                                                                                |
| First name  Last name  Email  K Re-enter email  K Create an ORCID password  K Create an ORCID password  X Your ORCID password  X Your ORCID iD connects with your ORCID Record that can contain links to your research activities, affiliations, award other versions of your name, and more. You control this content and who can see it. By default, who should be able to see information added to your ORCID Record?                                                                                                    | As per ORCID's terms and condition       | ons, you may only register for an ORCID ID for yourself.                       |
| First name  Last name  Email  K Re-enter email  K Create an ORCID password  K Create an ORCID password  X Your ORCID password  X Your ORCID iD connects with your ORCID Record that can contain links to your research activities, affiliations, award other versions of your name, and more. You control this content and who can see it. By default, who should be able to see information added to your ORCID Record?                                                                                                    |                                          |                                                                                |
| Last name Last name Email K Re-enter email K Create an ORCID password K Create an ORCID password K Your ORCID password K Your ORCID iD connects with your ORCID Record that can contain links to your research activities, affiliations, award other versions of your name, and more. You control this content and who can see it. By default, who should be able to see information added to your ORCID Record?                                                                                                    | First name                               |                                                                                |
| Last name  Email  K Re-enter email  Create an ORCID password  Confirm ORCID password  X Your ORCID password  X Your ORCID iD connects with your ORCID Record that can contain links to your research activities, affiliations, award other versions of your name, and more. You control this content and who can see it. By default, who should be able to see information added to your ORCID Record?                                                                                                    |                                          | * 😮                                                                            |
| Last name  Email  Email  K Re-enter email  Create an ORCID password  Confirm ORCID password  X Your ORCID password  X Your ORCID iD connects with your ORCID Record that can contain links to your research activities, affiliations, award other versions of your name, and more. You control this content and who can see it. By default, who should be able to see information added to your ORCID Record?                                                                                                    | Lastana                                  |                                                                                |
| Email  Email  Re-enter email  Create an ORCID password  Confirm ORCID password  X  Your ORCID password  X Your ORCID iD connects with your ORCID Record that can contain links to your research activities, affiliations, award other versions of your name, and more. You control this content and who can see it. By default, who should be able to see information added to your ORCID Record?                                                                                                    | Last name                                |                                                                                |
| Email                                                                                                    |                                          |                                                                                |
| *         Re-enter email         *         Create an ORCID password         *         Confirm ORCID password         *         Confirm ORCID password         *         Your ORCID iD connects with your ORCID Record that can contain links to your research activities, affiliations, award other versions of your name, and more. You control this content and who can see it.         By default, who should be able to see information added to your ORCID Record?                                                                                                    | Email                                    |                                                                                |
| Re-enter email  Re-enter email  Create an ORCID password  Confirm ORCID password  X  Your ORCID password  X  Your ORCID iD connects with your ORCID Record that can contain links to your research activities, affiliations, award other versions of your name, and more. You control this content and who can see it. By default, who should be able to see information added to your ORCID Record?                                                                                                    |                                          | *                                                                              |
| Re-enter email                                                                                                    |                                          |                                                                                |
| Create an ORCID password ★ Confirm ORCID password ★ Pour ORCID password ★ Your ORCID iD connects with your ORCID Record that can contain links to your research activities, affiliations, award other versions of your name, and more. You control this content and who can see it. By default, who should be able to see information added to your ORCID Record?                                                                                                    | Re-enter email                           |                                                                                |
| Create an ORCID password  Confirm ORCID password  Your ORCID iD connects with your ORCID Record that can contain links to your research activities, affiliations, award other versions of your name, and more. You control this content and who can see it. By default, who should be able to see information added to your ORCID Record?                                                                                                    |                                          | *                                                                              |
| Confirm ORCID password  Your ORCID iD connects with your ORCID Record that can contain links to your research activities, affiliations, award other versions of your name, and more. You control this content and who can see it. By default, who should be able to see information added to your ORCID Record?                                                                                                    | Create an ORCID password                 |                                                                                |
| Confirm ORCID password  Your ORCID iD connects with your ORCID Record that can contain links to your research activities, affiliations, award other versions of your name, and more. You control this content and who can see it. By default, who should be able to see information added to your ORCID Record?                                                                                                    |                                          |                                                                                |
| Confirm ORCID password<br>*<br>Your ORCID iD connects with your ORCID Record that can contain links to your research activities, affiliations, award<br>other versions of your name, and more. You control this content and who can see it.<br>By default, who should be able to see information added to your ORCID Record?                                                                                                    |                                          | * 3                                                                            |
| Your ORCID iD connects with your ORCID Record that can contain links to your research activities, affiliations, award other versions of your name, and more. You control this content and who can see it. By default, who should be able to see information added to your ORCID Record?                                                                                                    | Confirm ORCID password                   |                                                                                |
| * Your ORCID iD connects with your ORCID Record that can contain links to your research activities, affiliations, award other versions of your name, and more. You control this content and who can see it. By default, who should be able to see information added to your ORCID Record?                                                                                                    | · · · · · · · · · · · · · · · · · · ·    |                                                                                |
| Your ORCID iD connects with your ORCID Record that can contain links to your research activities, affiliations, awarc<br>other versions of your name, and more. You control this content and who can see it.<br>By default, who should be able to see information added to your ORCID Record?                                                                                                    |                                          | *                                                                              |
| other versions of your name, and more. You control this content and who can see it.<br>By default, who should be able to see information added to your ORCID Record?                                                                                                    | Your ORCID iD connects with your ORCI    | ID Record that can contain links to your research activities, affiliations, aw |
| By default, who should be able to see information added to your ORCID Record?                                                                                                    | other versions of your name, and more.   | . You control this content and who can see it.                                 |
|                                                                                                    | By default, who should be able to see in | nformation added to your ORCID Record?                                         |

 Po otrzymaniu wiadomości e-mail potwierdzającej naszą tożsamość, możemy przejść do edycji profilu, w którym należy dodać instytucję, do której afiliujemy swoje prace.

**UWAGA!** Afiliację podajemy zgodnie z Zarządzeniem Dyrektora Nr 32/2014 z dnia 20 listopada 2014: W publikacjach obcojęzycznych obowiązuje jako afiliacja nazwa: Szkoła Główna Gospodarstwa Wiejskiego w Warszawie (WULS)Instytut: (nazwa Instytutu, w którym prowadzą Państwo zajęcia)

• Następnie należy połączyć swój profil w bazie Scopus oraz ResearcherID z identyfikatorem ORCID.

## Instrukcja połączenia Author ID w bazie Scopus z identyfikatorem ORCID:

Po wejściu na swój profil w bazie <u>https://orcid.org/</u> należy kliknąć zakładkę:
 Works > Add works > Search & link > Scopus to ORCID

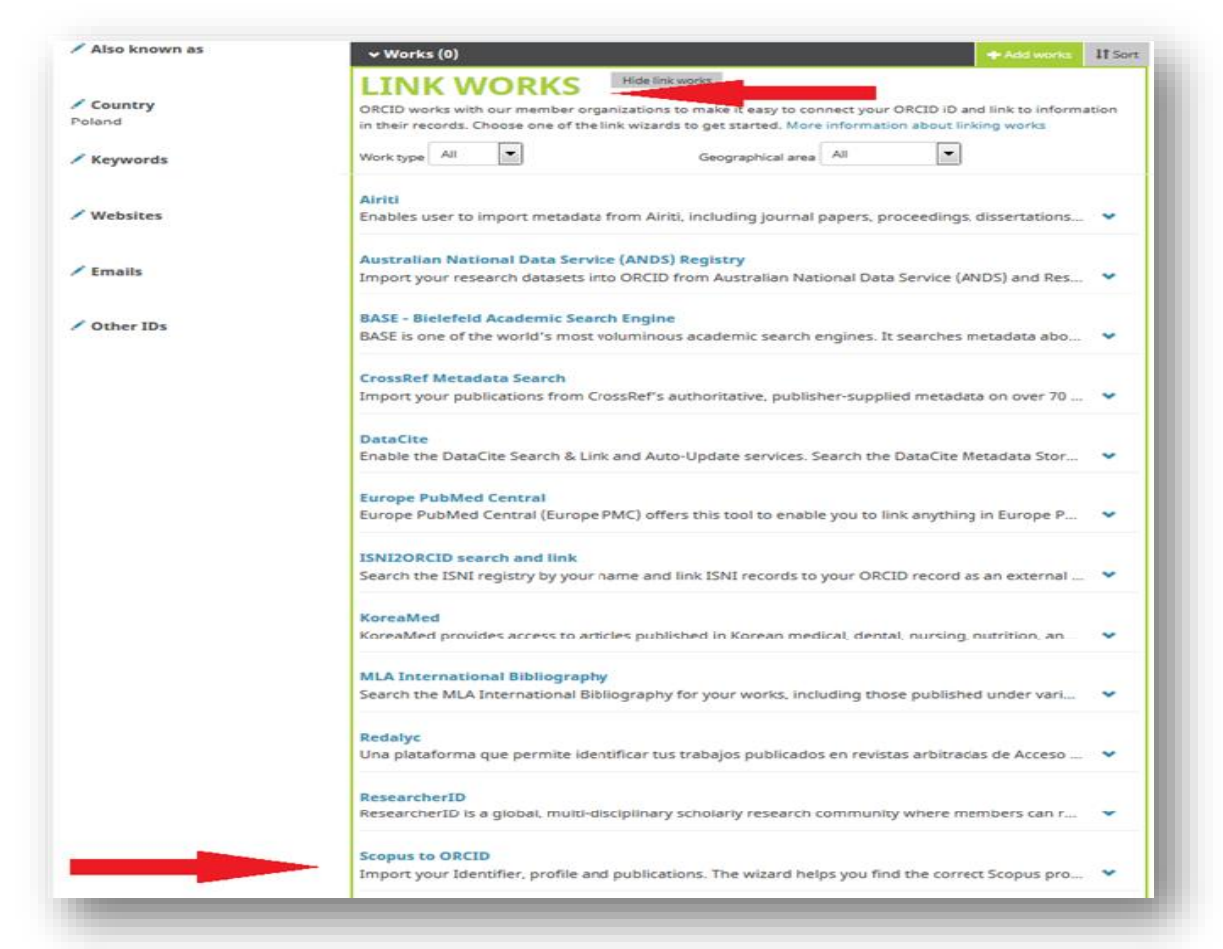

- Zostaniemy przekierowani na nową stronę: "Authorize Scopus to access your ORCID Record", gdzie należy kliknąć przycisk "Authorize".
- Następnie pojawi się okienko, gdzie należy wybrać nazwę własnego profilu w bazie Scopus. Po wpisaniu swojego imienia i nazwiska, należy kliknąć przycisk "Start", żeby przejść do kolejnej strony.

| scopi                                          |                                                                                                    |                                                                                                    |                                                                                 |
|------------------------------------------------|----------------------------------------------------------------------------------------------------|----------------------------------------------------------------------------------------------------|---------------------------------------------------------------------------------|
| end Sc                                         | opus Author det                                                                                                    | ails and publication list                                                                                                    | to ORCID                                                                        |
| order to crea<br>n completion<br>locate all Au | ons on Scopus may be spread<br>ate a single profile containing t<br>, any changes will be sent as o<br>uthor ID's please provide all th | over a number of different Author profiles, b<br>the correct publications, please follow the ste<br>corrections to Scopus.<br>e name variants under which you have publi | ecause these are generated automatically.<br>eps in this wizard.<br>shed below. |
|                                                | The search query re<br>Please provide addi                                                                                              | sturned too many authors.<br>tional information about your current and past affilia                                                                                      | tions.                                                                          |
|                                                | Last name                                                                                                    | Initials or First name                                                                                                    |                                                                                 |
| Author                                         | E.g., Smith                                                                                                    | <br>E.g., J.L.                                                                                                    |                                                                                 |
|                                                |                                                                                                    |                                                                                                    | ×                                                                               |
| Affiliation                                    | E.g., Ohio State University                                                                                                    |                                                                                                    |                                                                                 |

 Następnym krokiem będzie wybranie odpowiedniej nazwy profilu (w przypadku, kiedy pojawi się więcej wyników osób o tym samym nazwisku).

| Scopus                             | orc <mark>id</mark>                                     |                                                                                         |                                                                                          |                |
|------------------------------------|---------------------------------------------------------|-----------------------------------------------------------------------------------------|------------------------------------------------------------------------------------------|----------------|
| 1   Select profiles                | pus 2 Orcid<br>21 Select profile name                   | 3IReview publications 4IReview pr                                                       | ofile 5 Send Author ID 6 Sen                                                             | d publications |
| ase select all profile             | es that contain publicati                               | ions authored by you and click the next button                                          | to continue                                                                              |                |
| You searche                        | d for: Authorname                                       | of edit                                                                                 | Sort by Relevancy                                                                        | •              |
| All 📄 Authors                      | Documents                                               | Subject area                                                                            | Affiliation                                                                              | City Country   |
| 1                                  | 11                                                      | Engineering, Mathematics, Physics and Astronomy,<br>Materials Science, Computer Science | Henryk Niewodniczanski Institute of Nuclear Physics<br>of the Polish Academy of Sciences | Krakow Poland  |
| Show                               | recent documents                                        |                                                                                         |                                                                                          |                |
|                                    |                                                         |                                                                                         | ba                                                                                       | ck   Next      |
| About Scopus                       | About                                                   |                                                                                         |                                                                                          | 100000         |
| What is Scopus<br>Content coverage | Terms and Conditions<br>Privacy Policy<br>Cookie Policy |                                                                                         |                                                                                          | ELSEVIER       |
|                                    |                                                         |                                                                                         |                                                                                          |                |

 Po zaznaczeniu własnego profilu należy nacisnąć przycisk "Next". W kolejnym okienku zostaniemy poproszeni o wybranie preferowanej nazwy profilu:

| copu             | IS O                      | RCID                 |                        |                  |         |             |                   |
|------------------|---------------------------|----------------------|------------------------|------------------|---------|-------------|-------------------|
| 1 Select profile | 2 Se                      | elect profile name   | 31 Review publications | 4 Review profile | 5ISend/ | uthor ID 61 | Send publications |
| elect the        | e prefe                   | rred profile         | name                   |                  |         |             |                   |
| ase select the   | e preferred r             | name for your unique | author profile.        |                  |         |             |                   |
|                  |                           |                      |                        |                  |         |             |                   |
| Profile name     | 1                         |                      |                        |                  |         |             |                   |
| Profile name     | Please select             |                      |                        |                  |         |             |                   |
| Profile name     | Please select             |                      |                        |                  |         |             | hait I Next       |
| Profile name     | L<br>Please select<br>Si  | . •                  |                        |                  |         |             | back   Next       |
| Profile name     | Please select<br>Si<br>Śv |                      |                        |                  |         |             | back   Next       |

Następnie zostaniemy przekierowani do strony, gdzie będzie można zweryfikować, których publikacji jesteśmy autorami. Jeśli zauważymy brak jakiejś publikacji, należy kliknąć – "Search for missing documents" i po wyszukaniu brakujących prac dołączyć je do profilu. UWAGA! Dopiero po sprawdzeniu czy jesteśmy autorami wszystkich wyświetlonych publikacji klikamy przycisk "Next", żeby przejść do kolejnej strony.

|     |                                                                                                    |                                                                                                    |      | Sort by Date (Newest) -                                                                                                    |
|-----|----------------------------------------------------------------------------------------------------|----------------------------------------------------------------------------------------------------|------|----------------------------------------------------------------------------------------------------|
| ) 📀 | Document Title                                                                                                    | Author(s)                                                                                                    | Date | Source Title                                                                                                    |
| 20  | XFEL AMTF operation completed: Results and lessons<br>learned<br>View in Scopus                                                                 | Bednarski, M.,Böckmann, T.,Bozhko,<br>Y.,Escherich, K.,Gaj, W.,Halczynski,<br>P.,Petersen, B.,Putselyk, S.,(),Zhirnov,<br>A.            | 2017 | IOP Conference Series: Materials Science<br>and Engineering 171 (1)                                                                                      |
| 3 📀 | Experience with cryogenic operation of Accelerator<br>Module Test Facility during testing of one third of XFEL<br>cryomodules<br>View in Scopus | Anashin, V.,Belova, L.,Bozhko,<br>Y.,Escherich, K.,Petersen, B.,Putselyk,<br>S.,Pyata, E.,Schnautz, T.,Swierblewski,<br>J.,Zhirnov, A.  | 2015 | IOP Conference Series: Materials Science<br>and Engineering 101 (1)                                                                                      |
| 0   | Test sequence for superconducting XFEL cavities in the<br>accelerator module test facility (AMTF) at DESY<br>View in Scopus                     | Schaffran, J.,Petersen, B.,Reschke,<br>D.,Swierblewski, J.                                                                              | 2015 | Physics Procedia 67, pp.874                                                                                                    |
| 0   | Automated quench limit test procedure for serial<br>production of XFEL RF cavities<br>View in Scopus                                            | Kasprzak, K.,Konwisorz, D.,Krzysik,<br>K.,Myalski, S.,Swierblewski, J.,Turaj,<br>K.,Wiencek, M.,Zwozniak, A.,Kostin,<br>D.,Przygoda, K. | 2015 | 6th International Particle Accelerator<br>Conference, IPAC 2015 ,pp.2994                                                                                 |
| 0   | First cryomodule test at AMTF hall for the European X-ray<br>Free Electron Laser (XFEL)<br>View in Scopus                                       | Kasprzak, K.,Dzieza, B.,Gaj,<br>W.,Karolczyk, D.,Kolwicz-Chodak,<br>L.,Kotarba, A.,Krawczyk, A.,Krzysik,<br>K.,(),Zwozniak, A.          | 2014 | IPAC 2014: Proceedings of the 5th<br>International Particle Accelerator<br>Conference ,pp.2546                                                           |
| 0   | Tests of the superconducting magnets, cavities and<br>cryomodules for the European XFEL<br>View in Scopus                                       | Kotarba, A., Borowiec, P., Daniluk,<br>W., Duda, M., Dzieza, B., Gaj, W., Gornicki,<br>E., Karolczyk, D., (), Zwozniak, A.              | 2013 | Proceedings of SPIE - The International<br>Society for Optical Engineering 8903                                                                          |
| 0   | The T2K Side Muon Range Detector (SMRD)<br>View in Scopus                                                                                       | Aoki, S.,Barr, G.,Batkiewicz, M.,Błocki,<br>J.,Brinson, J.D.,Coleman, W.,Dąbrowska,<br>A.,Danko, I.,(),Ziembicki, M.                    | 2013 | Nuclear Instruments and Methods in<br>Physics Research, Section A:<br>Accelerators, Spectrometers, Detectors<br>and Associated Equipment 698 ,pp.135     |
| 0   | Measurements of the T2K neutrino beam properties<br>using the INGRID on-axis near detector<br>View in Scopus                                    | Abe, K.,Abgrall, N.,Ajima, Y.,Aihara,<br>H.,Albert, J.B.,Andreopoulos, C.,Andrieu,<br>B.,Anerella, M.D.,(),Zmuda, J.                    | 2012 | Nuclear Instruments and Methods in<br>Physics Research, Section A:<br>Accelerators, Spectrometers, Detectors<br>and Associated Equipment 694 ,pp.211     |
| 20  | The T2K experiment<br>View in Scopus                                                                                                    | Abe, K.,Abgrall, N.,Aihara, H.,Ajima,<br>Y.,Albert, J.B.,Allan, D.,Amaudruz, P<br>A.,Andreopoulos, C.,(),Zmuda, J.                      | 2011 | Nuclear Instruments and Methods in<br>Physics Research, Section A:<br>Accelerators, Spectrometers, Detectors<br>and Associated Equipment 659 (1) ,pp.106 |
| 20  | Scintillator counters with WLS fiber/MPPC readout for the side muon range detector (SMRD) of the T2K experiment View in Scopus                  | Izmaylov, A., Aoki, S., Blocki, J., Brinson,<br>J., Dabrowska, A., Danko, I., Dziewiecki,<br>M., Ellison, B., (), Ziembicki, M.         | 2010 | Nuclear Instruments and Methods in<br>Physics Research, Section A:<br>Accelerators, Spectrometers, Detectors<br>and Associated Equipment 623 (1) ,pp.382 |
| 2 📀 | The SMRD subdetector at the T2K near detector station<br>View in Scopus                                                                         | Ziembicki, M.,Sulej, R.,Aoki, S.,Błocki,<br>J.,Brinson, J.,Dąbrowska, A.,Danko,<br>I.,Dziewiecki, M.,(),Zmuda, J.                       | 2010 | Acta Physica Polonica B 41 (7) ,pp.1579                                                                                                    |

- Następnie zostaniemy poproszeni o sprawdzenie swojego profilu i upewnienie się, że zamieszczone w nim dane są poprawne, po czym należy wybrać przycisk "**Next**".
- Zostaniemy przekierowani do strony, gdzie należy podać swój adres e-mail oraz kliknąć przycisk "Send Author ID". Kolejnym krokiem będzie przesłanie publikacji do bazy ORCID, co można zrobić klikając przycisk "Send my publication list".
- Po przejściu do bazy ORCID możemy zobaczyć, że dotychczasowa lista prac powiększyła się o te z bazy Scopus.
   Po wejściu na profil autora w Scopusie również pojawi się informacja, że profil autora został połączony z bazą
   ORCID (identyfikator ORCID pojawi się poniżej Author ID).

#### Profil w bazie Sopus połączony z ORCID:

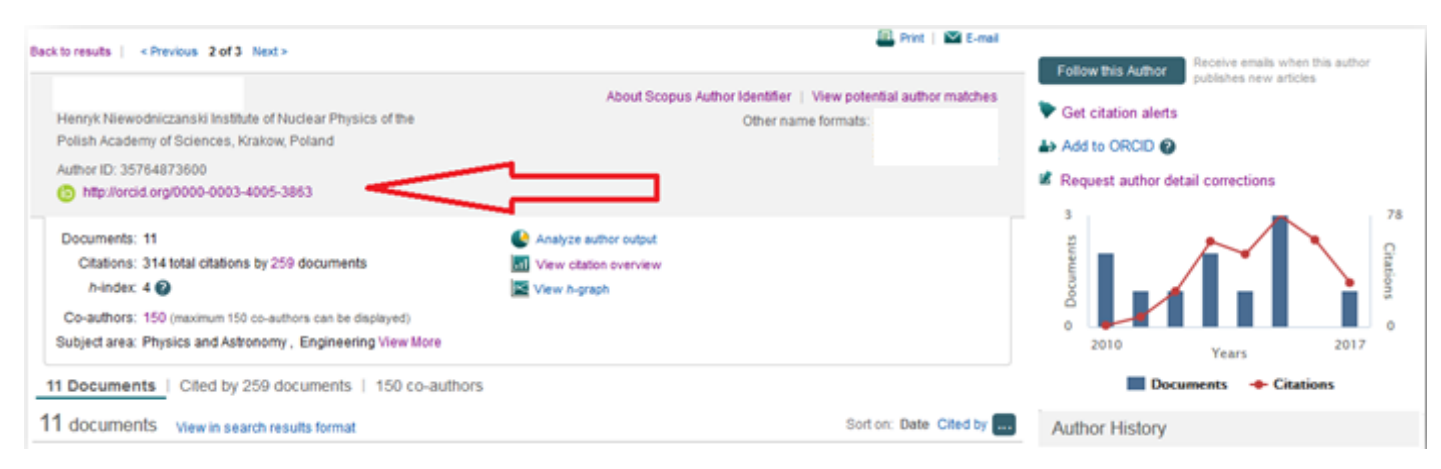

# Instrukcja zakładania ResearcherID i łączenia profilu z bazą ORCID:

 Aby założyć swój identyfikator ResearcherID należy wejść na stronę: <u>https://www.researcherid.com/Login.action?returnCode=ROUTER.Success&Init=Yes&SrcApp=CR&SID=T1DM5</u> <u>v1IrL2ouLEDPel</u> i kliknąć przycisk "Join Now It's Free"

| ne   | Login         | Search        | Interactive       | емар        | EndNote  | > |
|------|---------------|---------------|-------------------|-------------|----------|---|
|      | Login         |               |                   |             |          |   |
| Er   | nter your Res | earcher ID oi | r your Email addr | ess.        |          |   |
| Er   | nail address  | :             |                   |             |          |   |
| ⊚ Re | esearcher ID  | - or -        |                   |             |          |   |
| Pa   | assword:      |               |                   |             |          |   |
|      |               | Login         | Cancel            |             |          |   |
|      |               |               |                   | Forgot Pa   | issword  |   |
|      |               |               | Pi                | roblems log | ging in? |   |

 Następnie pojawi się nowe okno, gdzie należy podać swoje imię i nazwisko oraz adres e-mail, a także zaznaczyć, skąd dowiedzieliśmy się o identyfikatorze ResearcherID.

| RESEARC                       | HERID<br>ResearcherID                       |        |                                                                                                    |
|-------------------------------|---------------------------------------------|--------|----------------------------------------------------------------------------------------------------|
| Thank you for your in         | terest in ResearcherID!                     |        |                                                                                                    |
| To register with Res          | searcherID.com, complete the 米 required fie | elds t | elow. We will e-mail you registration invitation link.                                                 |
| First Name:                   |                                             | *      | Note: ResearcherID.com will contact you using the email address. This will be kept private by default. |
| Last Name:                    |                                             | *      |                                                                                                    |
| E-mail:                       |                                             | *      |                                                                                                    |
| How did you hear<br>about us? | Select an Option: 💌 \star                   |        |                                                                                                    |
|                               | Submit Clear                                |        |                                                                                                    |

- Po naciśnięciu przycisku **"Submit"** na ekranie wyświetli się komunikat: **Your ResearcherID invitation is on its** way to *mail@mail.com*. Please check your inbox. Thank you for your interest in ResearcherID.
- Na podany adres e-mail wysłany zostanie link aktywacyjny. Po aktywacji pojawi się formularz, który należy wypełnić:

| Other Names Used<br>by You:              | Add            Yes ■ No * Send me information about new features on ResearcherID.com.             Yes ■ No * Send me information about products and services related to ResearcherID.com | Collection; only publications that have your name or one of your Other Names will be included in your Distinct Author Set (more information). Examplea: Smith, J. J. Smith, J. J.                                                                                                  |
|------------------------------------------|----------------------------------------------------------------------------------------------------|----------------------------------------------------------------------------------------------------|
| Select a Role:                           | Other *                                                                                                    | Other Names: If you've published under different names or if you are known by more than one name, add those names (one at a time). These will be searched if made public. These names will also be used when processing your My Publications list for use in Web of Science Core   |
| Security Answer:<br>Verification Number: | *                                                                                                    | Verification Number: Enter a 4-character code (like a password). This will be used to verify your identity in case you forget your login information.                                                                                                    |
| Security Question:                       | Select a question:                                                                                                    | Security Question: Select a question and provide an answer. This will be used to verify your identity in case you forget your password.                                                                                                    |
| Password:                                | Your password is editable after you register and login.<br>Once logged in, go to the Manage Profile page.                                                                                |                                                                                                    |
| Country/Territory:                       | Select a Country / Territory:                                                                                                    |                                                                                                    |
| Zip/Postal Code:                         |                                                                                                    |                                                                                                    |
| ounty/State/Province:                    | ↓                                                                                                    |                                                                                                    |
| Address Line 2:                          | · · · ·                                                                                                    |                                                                                                    |
| Address Line 1:                          | *                                                                                                    |                                                                                                    |
| Sub-organization /<br>Department:        | Add                                                                                                    | mailing address: Inis information will be private by default. After registering, you can choose to make this information viewable by visitors to<br>your ResearcherID page.                                                                                                    |
| Institution:                             | *                                                                                                    | Institution: Enter the name institution at which you work. Please spell out the name. If your institution has a commonly known acronym or<br>abbreviation, then put both. For example, State University of New York, SUNY. This will be displayed on your profile page by default. |
| E-mail Address:                          | *                                                                                                    |                                                                                                    |
| Middle Initials:                         |                                                                                                    |                                                                                                    |
| Last/Family Name:                        | *                                                                                                    | E-mail address: Enter your Email address so ResearcherID.com can contact you. This will be kept private by default.                                                                                                    |
| First/Given Name:                        | *                                                                                                    | Name: Enter your name. This will be displayed on your profile page.                                                                                                    |

• Po wypełnieniu formularza należy kliknąć przycisk **"Submit Registration"** i w kolejnym oknie zaakceptować regulamin ResearcherID. Następnie pojawi się komunikat:

| ESEA                         | RCHERID                                                                                                    |
|------------------------------|----------------------------------------------------------------------------------------------------|
|                              |                                                                                                    |
| Congr                        | ratulations                                                                                                    |
| Congrat                      | tulations! Your ResearcherID registration is now complete.                                                                                                    |
| Your Re                      | esearcherID is: P-1                                                                                                    |
| Please<br>logged<br>publicat | click the link below to access your ResearcherID profile page. Once<br>in, you can add information (click the Manage Profile button) or add<br>tions to your publication lists. |
| ob-L-L-                      | ere to login to ResearcherID >>                                                                                                    |

 Po naciśnięciu: "Click here to login to ResearcherID" pojawi się informacja, że istnieje możliwość połączenia ResearcherID z ORCID:

| RESEARCHERID                                                |                                                                                                    |
|-------------------------------------------------------------|----------------------------------------------------------------------------------------------------|
| ORCID<br>Did you know you can associate your ORCID          | ID with your ResearcheriD account?                                                                                                    |
| <ul> <li>I would like to create an ORCID record.</li> </ul> | The Open Researcher and Contributor ID (ORCID, Inc.) is a non-profit organization that aims to solve the author/contributor name ambiguity problem in scholarly communication by creating a central registry of<br>unique identifiers. These identifiers can be used within various systems you may interact with in your professional research workflow, including manuscript submission, etc. |
| I already have an ORCID record.                             | By creating an ORCID you will be able to link your ResearcherID account with this centralized registry.<br>Learn more about ORCID.                                                                                                    |
| No, thank you.                                              | If you choose not to get or associate an ORCID, you can do it at a later time.                                                                                                    |
| Continue Remind Me Later                                    |                                                                                                    |

 Jeśli wcześniej założyliśmy ORCID, należy zaznaczyć "I already have an ORCID record" i nacisnąć przycisk "Continue". Pojawi się nowe okno, gdzie zostaniemy poproszeni o potwierdzenie czy ResearcherID połączył nas z odpowiednim identyfikatorem ORCID. Jeśli tak – należy kliknąć przycisk "Authorize".

| O                   | RCID                                                                            | <b>Jan Kowalski</b><br>http://orcid.org/0000-0002-5008-8915                                  |
|---------------------|---------------------------------------------------------------------------------|----------------------------------------------------------------------------------------------|
|                     |                                                                                 | (Not You?)                                                                                   |
| <b>Res</b><br>has a | earcherID ②<br>asked for the following ac                                       | cess to your ORCID Record                                                                    |
| 0                   | <b>~</b>                                                                        |                                                                                              |
| Add<br>Read         | a person identifier<br>your biographical inform                                 | nation                                                                                       |
| <b>V</b>            | Allow this permission un<br>You may revoke permissi<br>Unchecking this box will | ntil I revoke it.<br>ions on your account settings page.<br>grant permission this time only. |
| This<br>priva       | application will not be ab<br>te info in your ORCID Rec                         | le to see your ORCID password, or other<br>cord. Privacy Policy.                             |
|                     |                                                                                 | Authorize                                                                                    |
|                     |                                                                                 |                                                                                              |

• Po autoryzacji zostaniemy poinformowani, że nasz identyfikator ResearcherID został połączony z identyfikatorem ORCID. Możemy też wysłać nasze publikacje z ResearcherID do ORCID i odwrotnie.

| ESEARCHERID                                                                                                    |
|----------------------------------------------------------------------------------------------------|
| ORCID                                                                                                    |
| ou have an ORCID associated with your ResearcherID. Data can be exchanged between your ORCID and ResearcherID accounts. More information |
| hat data would you like to exohange between ResearcherID and ORCID?                                                                      |
| Profile data Go                                                                                                    |
| Send ResearcherID publications to my ORCID account Go                                                                                    |
| etrieve ORCID publications into my ResearcherID account Go                                                                               |
| Back to My Researcher Profile                                                                                                    |
|                                                                                                    |

- Aby dodać publikacje do naszego profilu należy nacisnąć : "Back to my Researcher Profile"
- W celu dodania do profilu publikacji należy na pasku po lewej stronie nacisnąć "Add":

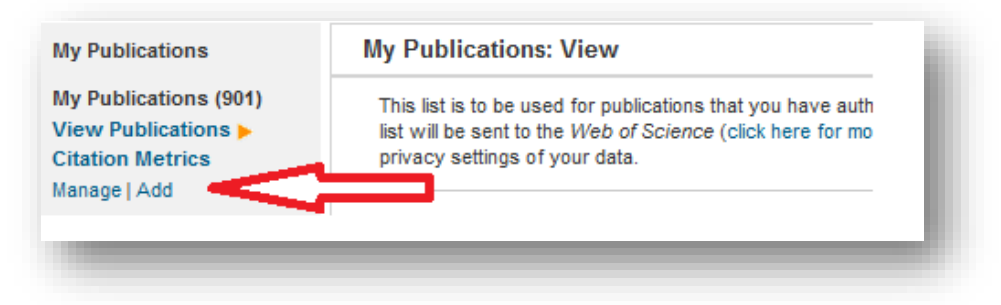

 Następnie na ekranie pojawi się kilka opcji, skąd możemy ściągnąć nasze publikacje. Należy wybrać opcję pierwszą, czyli bazę Web of Science i nacisnąć Search\_Web of Science Core Collection:

| Id publications Ir Publication List, select<br>Depending of Cormission to access W                                                                                                    | one of the options below by clicking a link.<br>$eb \ of \ Science^{TM}$ and $Web \ of \ Science^{TM}$ Core Col                                                                                                    | <i>llection</i> , you will have one or more of the follow                                                                                                    |
|----------------------------------------------------------------------------------------------------|----------------------------------------------------------------------------------------------------|----------------------------------------------------------------------------------------------------|
| otion 1:                                                                                                    | Option 2:                                                                                                    | Option 3:                                                                                                    |
| VEB OF SCIENCE"                                                                                                    | ENDNOTE™                                                                                                    | 🔁 Upload RIS file.                                                                                                    |
| Search Web of Science<br>Use this option to search Web of<br>Science. Depending on your<br>subscription, this can include articles,<br>books, patents, and more.<br>Search Web of Science Core<br>Collection<br>Use this option to search web of<br>Science Core Collection. Depending on<br>your subscription, this includes the<br>word's leading scholarly therature in the<br>sciences, social sciences, arts, and<br>humantiles and proceedings of<br>international conferences, symposia,<br>seminars, colloquia, workshops, and<br>conventions.<br>Search Web of Science Core<br>Collection Distinct Author Sets<br>Use this option to search Web of<br>Science Core Collection for sets of<br>articles written by the same person. | Go to EndNote Use your EndNote account to add articles and manage your ResearcherD publication lists. Aready use EndNote? You can transfer your ResearcherD publication lists between the desktop and web effortlessly. Learn about the additional features available in EndNote to accelerate your research including find full text automatically and access to over 3,700 publishing styles. Search Online Resources using EndNote Sincluding PubMed and more Help/Tutorials - Learn more at EndNote.com | Upload an RIS file (from<br>EndNote, RefMan or other<br>reference software)<br>You can upload an RIS formatied text<br>file. The RIS file format is a tagged<br>format for expressing bibliographic<br>citations. |

 Kolejnym krokiem będzie wpisanie swojego nazwiska i inicjału imienia. Po naciśnięciu "Search" pojawią się publikacje, spośród których musimy wybrać te, których rzeczywiście jesteśmy autorami.

| dd to: My Publ                           | ications Retu                                 | rn to My Researcher Profile  | Return to a         | Add Menu            |                       |                              |                         |
|------------------------------------------|-----------------------------------------------|------------------------------|---------------------|---------------------|-----------------------|------------------------------|-------------------------|
| arch Web of Scient<br>arch Online Resour | ce for Articles   Search<br>ces using EndNote | Web of Science Core Coll     | ection for Articles | Search Web of Scien | ce Core Collection fo | r Distinct Author Sets   Upl | oad an RIS file (from E |
| eb of Science Cor                        | Collection - Article                          | Search                       |                     |                     |                       |                              |                         |
| ep 1 of 2 : Enter y<br>earch Tips        | our surname and up                            | o to 3 initials (no spaces). | * Required Field    | 1.                  |                       |                              |                         |
| ast/Family Name:                         |                                               |                              | *                   | $\leq$              |                       | under an Mandialana          |                         |
| Firet Initial(e)                         | Example: Johanson                             |                              |                     | Publication Year    | Example: Clinical N   | uclear Medicine              |                         |
| in at initial(a).                        | Example: A*                                   |                              |                     | r ublication roun   | Example: 2001 or a    | a range 1992-2001            |                         |
| Topic:                                   |                                               |                              |                     | Address             | :                     |                              |                         |
|                                          | Example: cancer* OF                           | R tumour                     |                     |                     | Example: Yale Univ    | SAME hosp                    |                         |
|                                          |                                               | _                            |                     |                     |                       |                              |                         |
|                                          | Search Clear                                  | (Results are displayed b     | elow.)              |                     |                       |                              |                         |
|                                          |                                               |                              |                     |                     |                       |                              |                         |
|                                          | Λ                                             |                              |                     |                     |                       |                              |                         |
|                                          | / \                                           |                              |                     |                     |                       |                              |                         |

• Po wybraniu odpowiednich publikacji należy nacisnąć "Add". Publikacje od tej chwili znajdą się naszym profilu.

| Articles: 951 reco | ord(s) returned                                                      |
|--------------------|----------------------------------------------------------------------|
| Step 2 of 2 : Sele | ect records on this page and add them to your list before navigating |
| Select Page        | Add selections to: My Publications: Add                              |

• Aby wysłać publikacje z ResearcherID do ORCID należy nacisnąć **"Return to my Researcher Profile"** i w nowym oknie wybrać: **"Exchange Data Witch ORCID"** 

| e My Res         | earcher Profile         | Refer a Colleague | Logout               | Search | Interactive Map      | EndNote >                                               |
|------------------|-------------------------|-------------------|----------------------|--------|----------------------|---------------------------------------------------------|
|                  | Cat à Radge             | Researched D Labs | ur labs page and ba  | dge    |                      | Heren Devil                                             |
| ResearcherID:    | Get A Badge             | Researchend Labs  | iow only your public | data   | My Institutions (mon | e details)                                              |
| Other Names:     |                         |                   |                      |        | Primary Institution: | Institute of Nuclear Physics Polish Academy of Sciences |
| E-mail:          |                         |                   |                      |        | Sub-org./Dept:       |                                                         |
| URL: ht          | tp://www.researcherid   | .com/rid/P-220    |                      |        | Role:                |                                                         |
| Subject: Er      | ter a Subject           |                   |                      |        | Joint Affiliation:   |                                                         |
| Keywords: Er     | ter a Keyword           |                   |                      |        | Sub-org./Dept:       |                                                         |
| ORCID: ht        | tp://orcid.org/0000-000 | 2-39(             | _                    |        | Role:                |                                                         |
|                  | Exchange Data With      | n ORCiD           |                      |        | Past Institutions:   |                                                         |
| escription: Ente | r a Description         |                   |                      |        |                      |                                                         |
| My UDL or        |                         |                   |                      |        |                      |                                                         |

 Aby wysłać publikacje z ResearcherID do ORCID należy kliknąć przycisk "GO" przy punkcie Send ResearcherID publications to my ORCID account

| RESEARCHERID                                                      |                                                                                                    |
|-------------------------------------------------------------------|----------------------------------------------------------------------------------------------------|
| ORCID                                                             |                                                                                                    |
| You have an ORCID associated v<br>What data would you like to exc | rith your ResearcherID. Data can be exchanged between your ORCID and ResearcherID accounts. More information |
|                                                                   | Profile data Go                                                                                              |
| Send ResearcherID publicatio                                      | ns to my ORCID account Go                                                                                    |
| Retrieve ORCID publications into m                                | y ResearcherID account Go                                                                                    |
|                                                                   | Back to My Researcher Profile                                                                                |
|                                                                   |                                                                                                    |

 W kolejnym oknie należy zaznaczyć wszystkie publikacje, które chcemy wysłać do ORCID i na dole strony nacisnąć "Send". Po zalogowaniu się w bazie ORCID zobaczymy, że publikacje wysłane z ResearcherID są już widoczne w naszym profilu.

### Profil w ResearcherID połączony z ORCID:

| RESEARCHERID                                                                                                    |                                                                                                    |
|----------------------------------------------------------------------------------------------------|----------------------------------------------------------------------------------------------------|
| Home Login Search Interacti∨e Map EndNote >                                                                                                    |                                                                                                    |
|                                                                                                    |                                                                                                    |
|                                                                                                    |                                                                                                    |
| Return to Search Page Get A Badge Researcherli                                                                                                    | DLabs                                                                                                    |
| Return to Scarch Page         Get A Badge         Researcheril           ResearcherilD: K-5802-2017         Return to Search Page         Researcheril                                                                                                    | D Labs My Institutions (more details)                                                                                                    |
| Return to Search Page         Get A Badge         Researcheritt           ResearcherID: K-5802-2017         Return to Search Page         URL: http://www.researcherid.com/rid/K-5802-2017           URL: http://www.researcherid.com/rid/K-5802-2017         OPICIP: http://www.researcherid.com/rid/K-5802-2017                                   | D Labs My Institutions (more details) Primary Institution: Institute of Nuclear Physics Polish Academy of Sciences IFJ PAN                                                                                |
| Return to Search Page         Get A Badge         Researcherit           ResearcheriD: K-5802-2017         Return to Search Page         URL: http://www.researcherid.com/rid/K-5802-2017           ORCID: http://orcid.org/0000-0003-4005-3863         URL: http://orcid.org/0000-0003-4005-3863         URL: http://orcid.org/0000-0003-4005-3863 | D Labs My Institutions (more details) Primary Institution: Institute of Nuclear Physics Polish Academy of Sciences IFJ PAN Sub-org/Dept: Division of Scientific Equipment and Infrastructure Construction |

### Przydatne informacje:

- W bazie Scopus nie trzeba zakładać Author ID, ponieważ jest on tworzony automatycznie dla każdego naukowca, którego publikacja znajduje się w bazie.
- W bazie Web of Science identyfikator ResearcherID nie jest tworzony automatycznie każdy musi samodzielnie założyć profil.
- Utworzony profil w bazie ORCID umożliwia pobranie całej listy publikacji gotowej do wydrukowania.
- Istnieje możliwość pobrania gotowego kodu HTML, który można umieścić np. na własnej stronie internetowej.